## TUTORIAL MERCADO LIBRE PLANTILLAS BANTICS

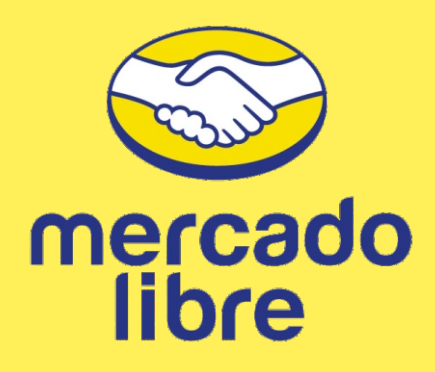

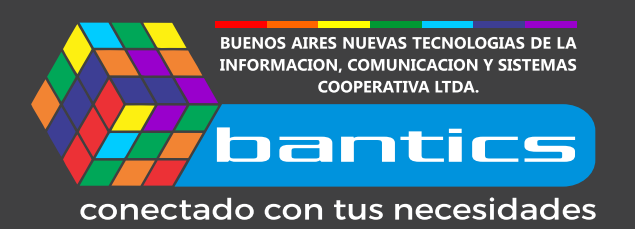

# **Tutorial mercado libre**

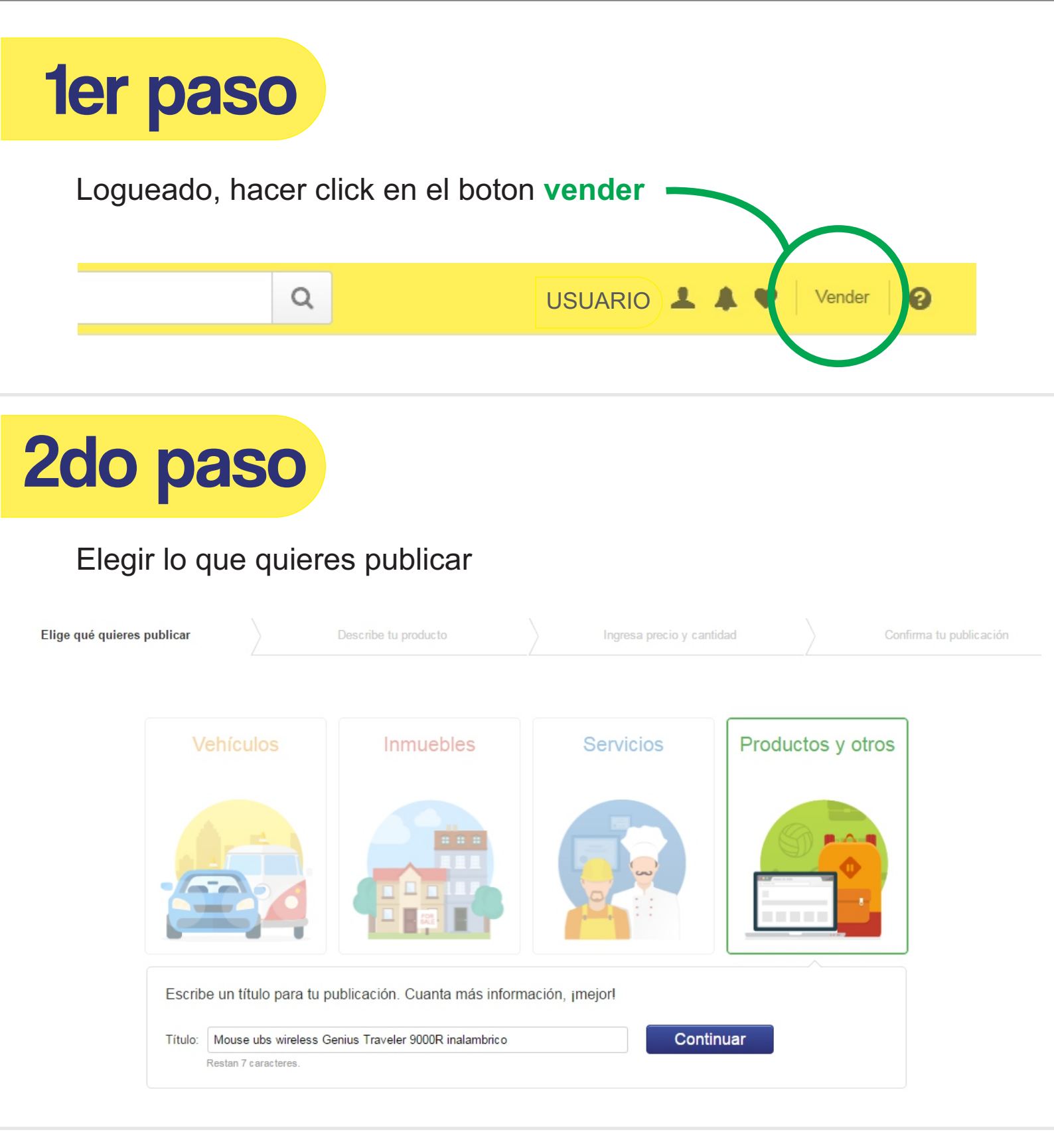

![](_page_1_Picture_2.jpeg)

# **3er paso**

## Categorizar el producto, una vez finalizada, apretar boton **continuar**

| Elige qué quieres publicar                       |           | Describe tu producto                                                                      | Ingresa precio y cantidad | Confirma tu publicación |
|--------------------------------------------------|-----------|-------------------------------------------------------------------------------------------|---------------------------|-------------------------|
| Computación > Periféricos de PC > Mou            | ses > Lás | ser > Genius > Inalámbricos                                                               |                           |                         |
| Productos y Otros                                |           | A4Tech<br>Corsair<br>Euro<br>Genius<br>Kolka                                              | Con Cable<br>Inalámbricos |                         |
|                                                  |           | Note<br>Logitech<br>Microsoft<br>Noga Net<br>Razer<br>RCA<br>Seisa<br>Sentey<br>Shark-Net |                           | jListo!<br>Continuar    |
|                                                  | 4         | Thermaltake                                                                               |                           | <br>•                   |
| Asegurate de que tu publicación cumpia con las l | onucas de | e Mercadolidre.                                                                           |                           |                         |

![](_page_2_Picture_3.jpeg)

#### Subir fotos que describan al producto

![](_page_2_Figure_5.jpeg)

![](_page_3_Picture_0.jpeg)

#### Hacer click en el boton HTML en la pestaña "HTML"

![](_page_3_Picture_2.jpeg)

#### Se abre un editor

![](_page_3_Figure_4.jpeg)

![](_page_4_Picture_0.jpeg)

#### Completar precio, cantidad, forma de entrega y garantía

| Elige qué quieres publicar                                                                                                    | Describe tu producto                                             | Ingresa precio y cantidad                          | Confirma tu publicación        |
|----------------------------------------------------------------------------------------------------|------------------------------------------------------------------|----------------------------------------------------|--------------------------------|
| Tipo y condiciones de venta<br>* Datos obligatorios<br>Tipo de venta: *  Precio fijo Sub<br>Cantidad: * 1<br>Precio (\$): * 413                                             | asta 🛛 🔘 Subasta base a \$1                                      |                                                    |                                |
| Fecha y hora de inicio                                                                                                    |                                                                  |                                                    |                                |
| Fecha: 11/05/2016                                                                                                    |                                                                  |                                                    |                                |
| Hora: 10 V horas 00 V min                                                                                                    | utos                                                             |                                                    |                                |
| Formas de entrega                                                                                                    |                                                                  |                                                    |                                |
| Se realizan envíos                                                                                                    |                                                                  |                                                    |                                |
| <ul> <li>Incluir MercadoEnvíos</li> <li>Te permitirá hacer envíos por OCA a prec</li> <li>Envío a cargo del comprador</li> <li>Envío gratis (pagas tú los costos</li> </ul> | ios promocionales y te destacaremos en los listad<br>de envío) 🔞 | os. Ver más.                                       |                                |
| Otras formas de envío por mi cuenta                                                                                                    |                                                                  |                                                    |                                |
| 🗹 También se puede retirar en persona                                                                                                    |                                                                  |                                                    |                                |
| Garantía<br>© Con garantía<br>Garantia 12 meses del Fabricante.<br>Restan 217 caracteres<br>© Sin garantía                                                                  |                                                                  | Una vez completo e<br>click en <b>publicar g</b> i | el formulario<br>r <b>atis</b> |
| Publicar gratis Volver                                                                                                    |                                                                  |                                                    |                                |

### LISTO! Ya publicaste

![](_page_4_Figure_4.jpeg)

Podes dejarla en gratuita o abonar publicidad para tener mas posibilidad de venta

![](_page_5_Picture_0.jpeg)

conectado con tus necesidades

•

![](_page_5_Picture_2.jpeg)